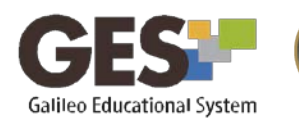

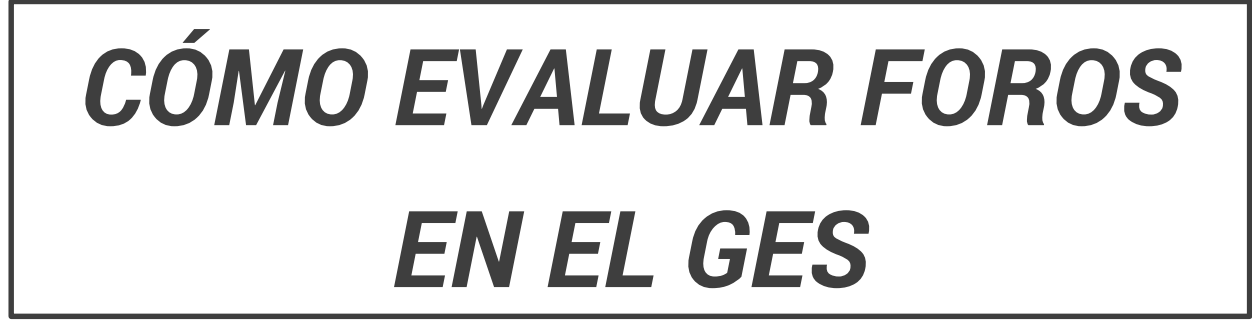

Galileo

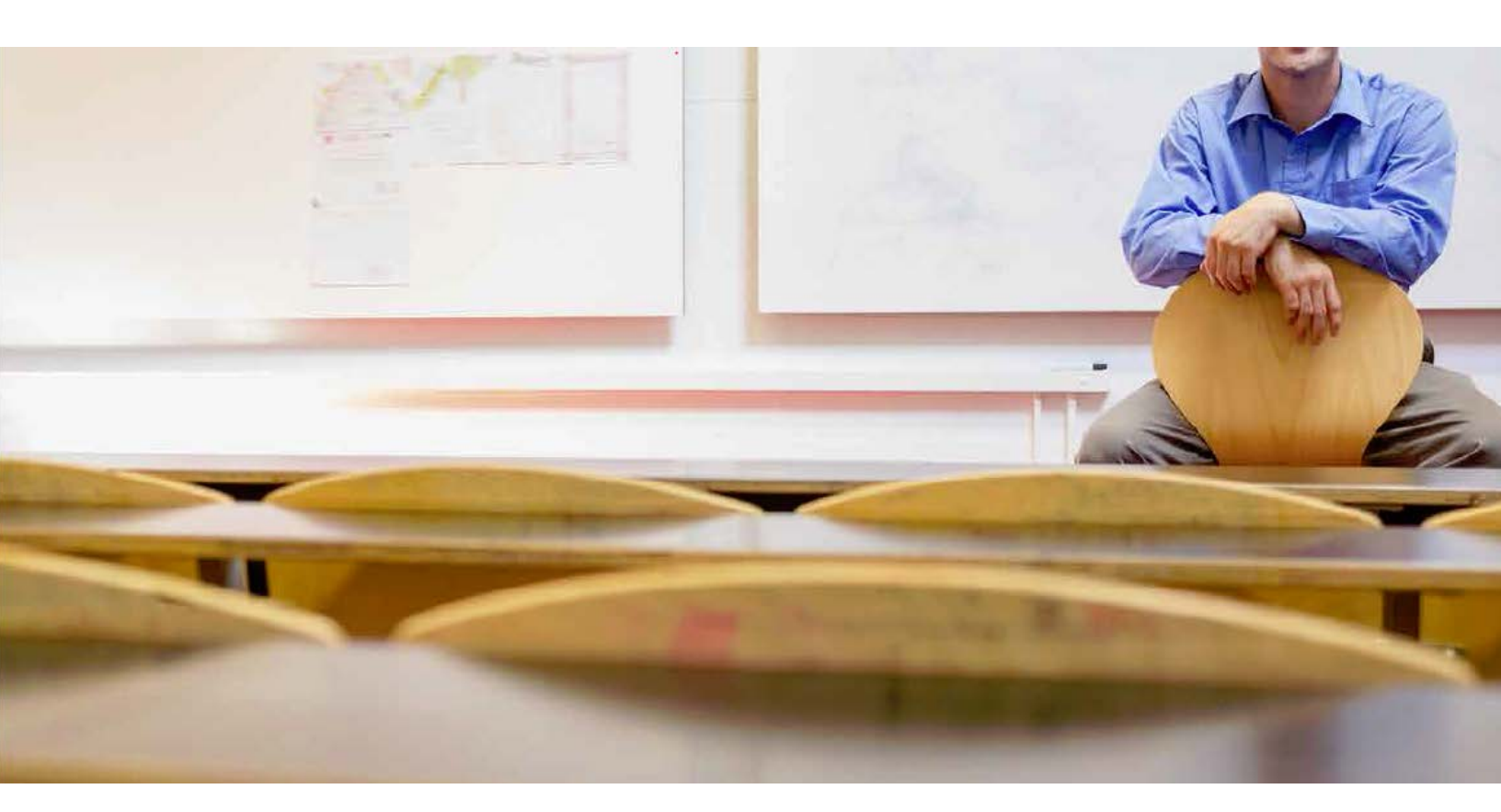

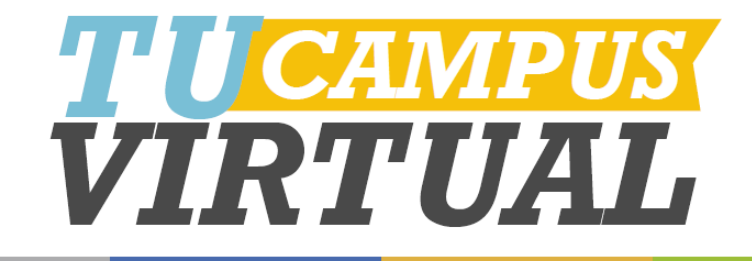

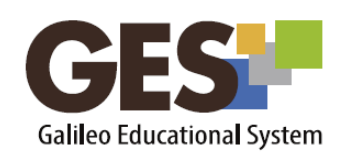

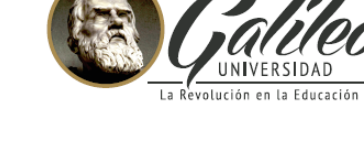

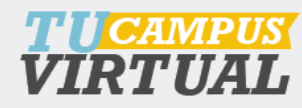

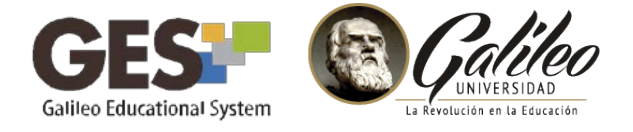

En esta guía revisaremos cómo evaluar foros, si desea revisar los pasos para configurar un foro le recomiendo seguir la guía: <u>Configurando foros</u> de SoporteGES.

## Pasos para evaluar un foro

1. Ingrese al GES y luego al curso donde se encuentra el foro que desea evaluar

Importante: antes de evaluar un foro, revise que tiene creada una asignación que está asociada a un foro. Esto lo configura en las opciones de las asignaciones, respondiendo **Sí** a la pregunta: **¿Se usará en foros?** 

| ¿Será enviada electrónicamente? | ® 5í    |         |
|---------------------------------|---------|---------|
| *                               | © No    |         |
| ¿Podrá entregarse tarde? *      | Sí      |         |
|                                 | ◎ No    |         |
| ¿Tendrá nota? *                 | ® 5í    |         |
|                                 | © No    |         |
| ¿Se usará en foros? *           | Sí      |         |
|                                 | O No    |         |
|                                 | Acentar | Cancela |
|                                 | Асериа  | Cancela |

2. Ubique el portlet **Foros** (por defecto en la pestaña Información de Clase, o en cualquier otra, si esta configuración ha sido personalizada).

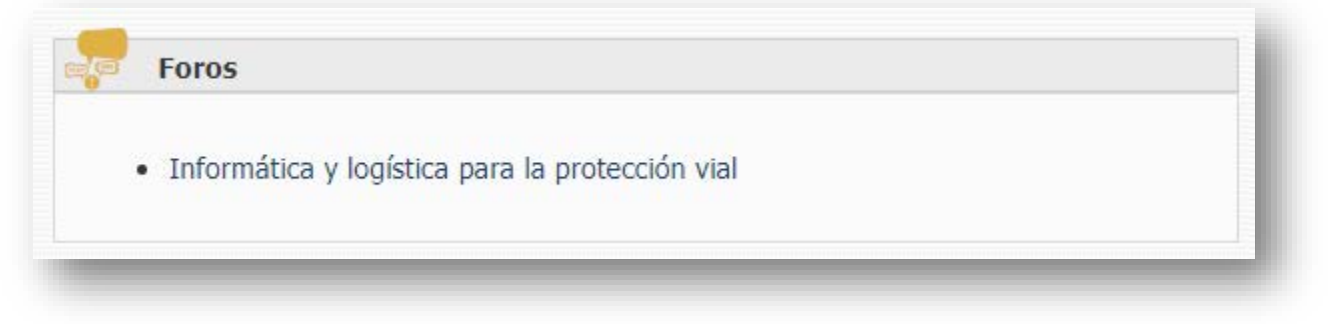

3. Haga clic sobre el nombre del foro.

CAMPUS

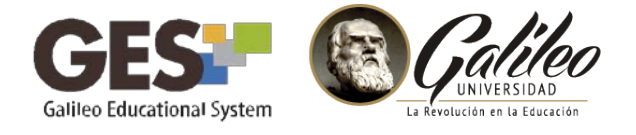

4. Al ingresar al foro, en la parte superior, encontrará una opción que le permitirá asociar la asignación al foro.

| Interproved and a second second second second second second second second second second second second second s   |                           |
|----------------------------------------------------------------------------------------------------|---------------------------|
| and the second second second second second second second second second second second second second second second |                           |
|                                                                                                    |                           |
|                                                                                                    | Asociar Tarea a este Foro |
|                                                                                                    |                           |

- 5. Seleccione el nombre de la asignación a la que desea asociar el foro y luego haga clic sobre el botón **Asociar Tarea a este Foro**.
- 6. Observará que a la par de cada comentario de los estudiantes aparece una opción para calificar.

|                                                                 | Pendiente de Nota Calificar                                           |
|-----------------------------------------------------------------|-----------------------------------------------------------------------|
| 5: Re: Grupo 1. (en respuesta a 1)                              | Editar Eliminar Enviar por correo Mover a otro hilo Pendiente de Nota |
| Enviado por Mirna Yohana Cabañas Sion el 29/03/17 15:09         | Calificar                                                             |
| Gracias por la inducción que nos estan dando del uso del Ges    |                                                                       |
| 3: INDUCCION (en respuesta a 1)                                 | Editar Eliminar Enviar por correo Mover a otro hilo Pendiente de Nota |
| Enviado por Rony Anelso de la Cruz Ortiz el 29/03/17 15:10      | Calificar                                                             |
| HOLA COMPAÑEROS COMO LE VA CON LA INDUCCION DEL GES             |                                                                       |
| ✓ 6: Re: Grupo 1. (en respuesta a 1)                            | Editar Eliminar Enviar por correo Mover a otro hilo Pendiente de Nota |
| Enviado por Elvin Geovanni Alvarez Taque el 29/03/17 15:10      | Calificar                                                             |
| gracias por la inducción y el uso del GES                       |                                                                       |
| 16: Re: Grupo 1. (en respuesta a 1)                             | Editar Eliminar Enviar por correo Mover a otro hilo Pendiente de Nota |
| Enviado por Carla Albertina Sandoval Orellana el 29/03/17 15:11 | Calificar                                                             |
| Buon día                                                        |                                                                       |

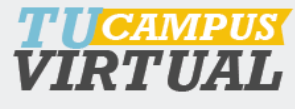

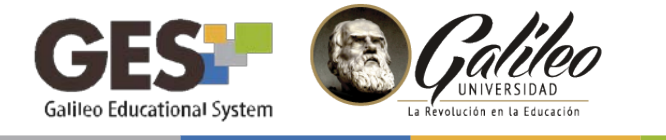

- 7. Utilice esta opción para colocar la nota y luego presione el botón **Calificar**.
- 8. Notará que aparece el mensaje **Nota Actual** y la nota asignada. La cual usted podrá variar y aumentar, en caso el estudiante hubiera hecho más aportes además del ya evaluado.

## Donde revisar las notas asignadas en el foro

- 1. Para revisar las notas asignadas a los estudiantes, seleccione la opción **Asignaciones**.
- 2. Busque el nombre de la asignación asociada al foro y presione el botón **Evaluar**.
- 3. En la pestaña **Evaluados**, podrá consultar el listado de los estudiantes que han sido evaluados desde el foro.

Note que aquí también podrá evaluar a quienes no participaron en el foro o bien editar las notas colocadas.

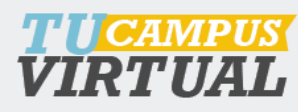

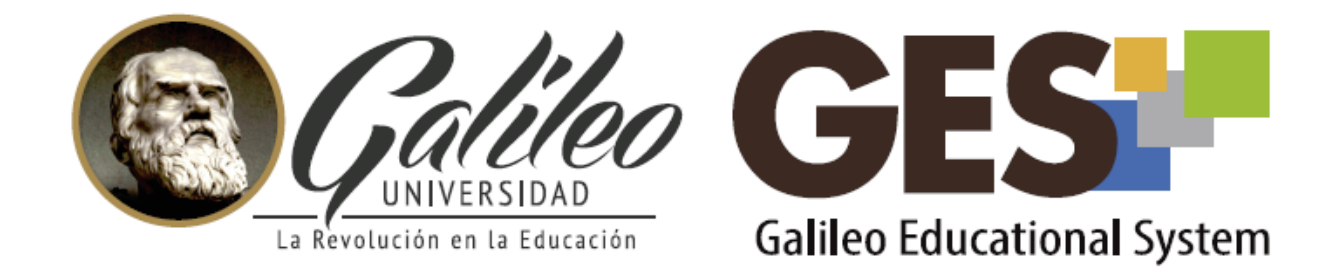

Consulta más sobre ésta y otras herramientas de la plataforma GES, visitando www.galileo.edu/soporteges

> o comunicándote al **HelpDesk** Universidad Galileo Torre 1, 4to Nivel oficina 413

> > E-mail: ayudages@galileo.edu Tel: 2423 8000 Ext. 7411 - 7412

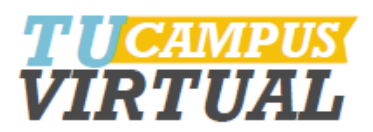